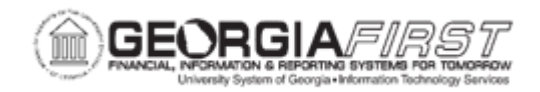

## AM.010.015 – RUNNING PAYABLES/PURCHASING INTERFACE

| Purpose                      | <ul> <li>To identify what process must take place before running the Payables/Purchasing Interface.</li> <li>To identify what process is run after completing the Payables/Purchasing Interface.</li> <li>To run the Payables/Purchasing Interface.</li> </ul>                              |
|------------------------------|----------------------------------------------------------------------------------------------------|
| Description                  | This process moves transaction from the PRE_AM Tables to the INTFC_PHY_A and INTFC_FIN tables via the Payables/Purchasing Interface.<br>After this interface runs, users review the data in the interface pages.<br>For more information, see <u>AM.010.016 – Reviewing Interface Page.</u> |
| Security Role                | BOR_AM_INTERFACES                                                                                                    |
| Dependencies/<br>Constraints | None                                                                                                    |
| Additional<br>Information    | None                                                                                                    |

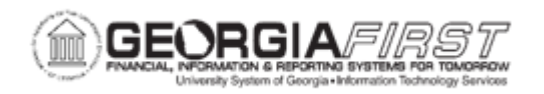

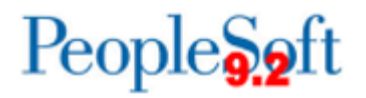

## **Procedure**

Below are step by step instructions on how to run the payables/purchasing interface.

| Step | Action                                                                                                    |
|------|----------------------------------------------------------------------------------------------------|
| 1.   | Click the NavBar icon.                                                                                                    |
| 2.   | Click the Navigator icon.                                                                                                    |
| 3.   | Click the Asset Management link.                                                                                                    |
| 4.   | Click the Send/Receive Information link.                                                                                                    |
| 5.   | Click the Retrieve Info from AP/PO link.                                                                                                    |
| 6.   | Click the Add a New Value tab.                                                                                                    |
| 7.   | Enter or search for a Run Control ID.                                                                                                    |
| 8.   | Enter the Request ID in the Request ID field.                                                                                                    |
| 9.   | Change the <b>Process Frequency</b> drop down list to the <b>Always Process</b> list item.                                                             |
| 10.  | Verify the <b>Process Option: Process All Pending Entries</b> is selected at default.                                                                  |
|      | <i>Note:</i> users may choose to process a single voucher or single purchase order, if needed.                                                         |
| 11.  | Click the Run button.                                                                                                    |
| 12.  | Click the Format drop down list and select the PDF list item.                                                                                          |
| 13.  | Click the <b>OK</b> button.                                                                                                    |
| 14.  | Click the Process Monitor link.                                                                                                    |
| 15.  | Click the <b>Refresh</b> button until the <b>Run Status</b> of the process says <b>Success</b> and the <b>Distribution Status</b> says <b>Posted</b> . |
| 16.  | Click the entry in the <b>Details</b> column, then click the <b>View Log/Trace</b> link.                                                               |
| 17.  | Choose an entry in the Name column to view search results.                                                                                             |